## Guida pratica per inserire la propria **DISPONIBILITA'** ad effettuare sostituzioni ai Medici di Medicina Generale e ai Pediatri di Libera Scelta

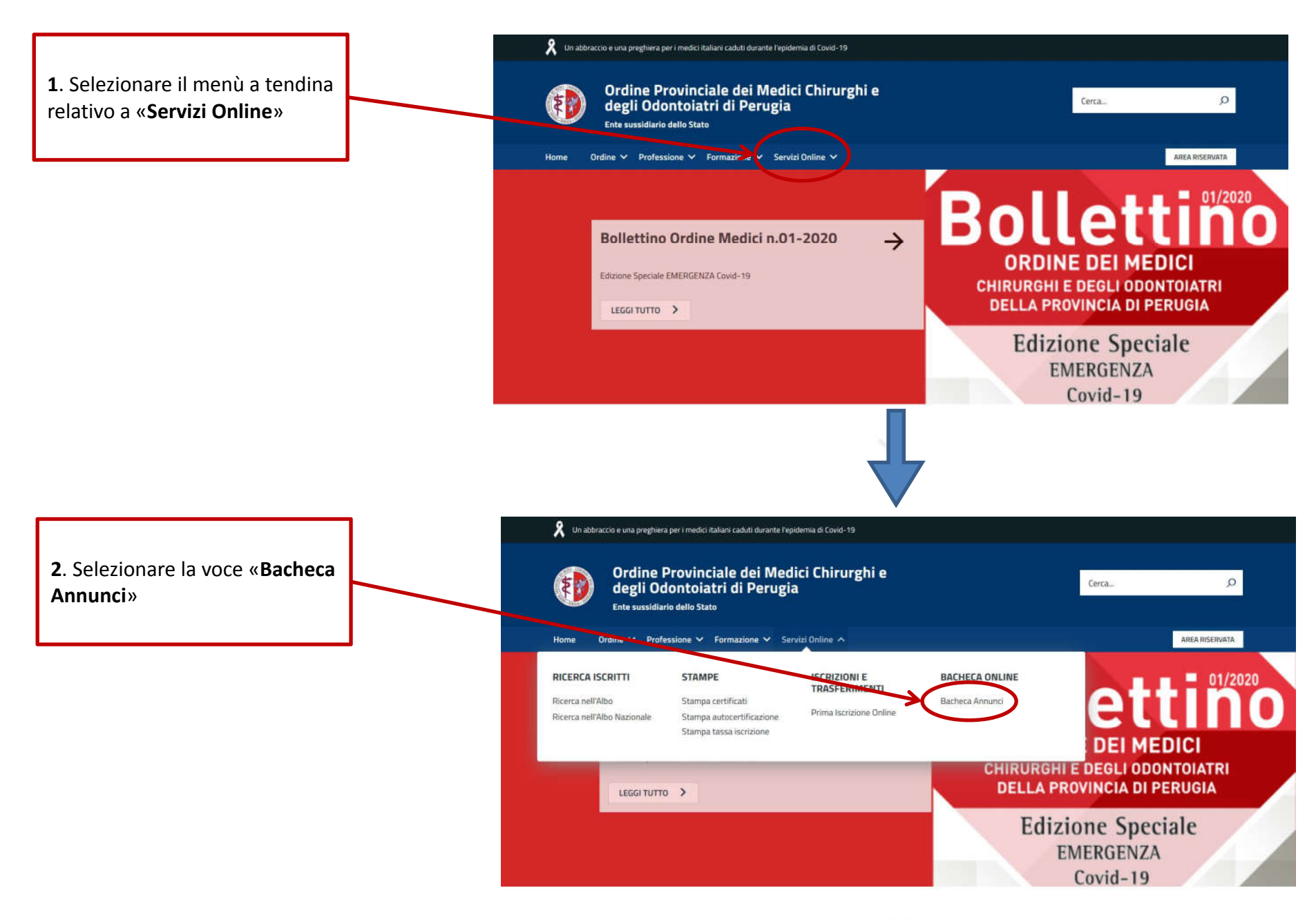

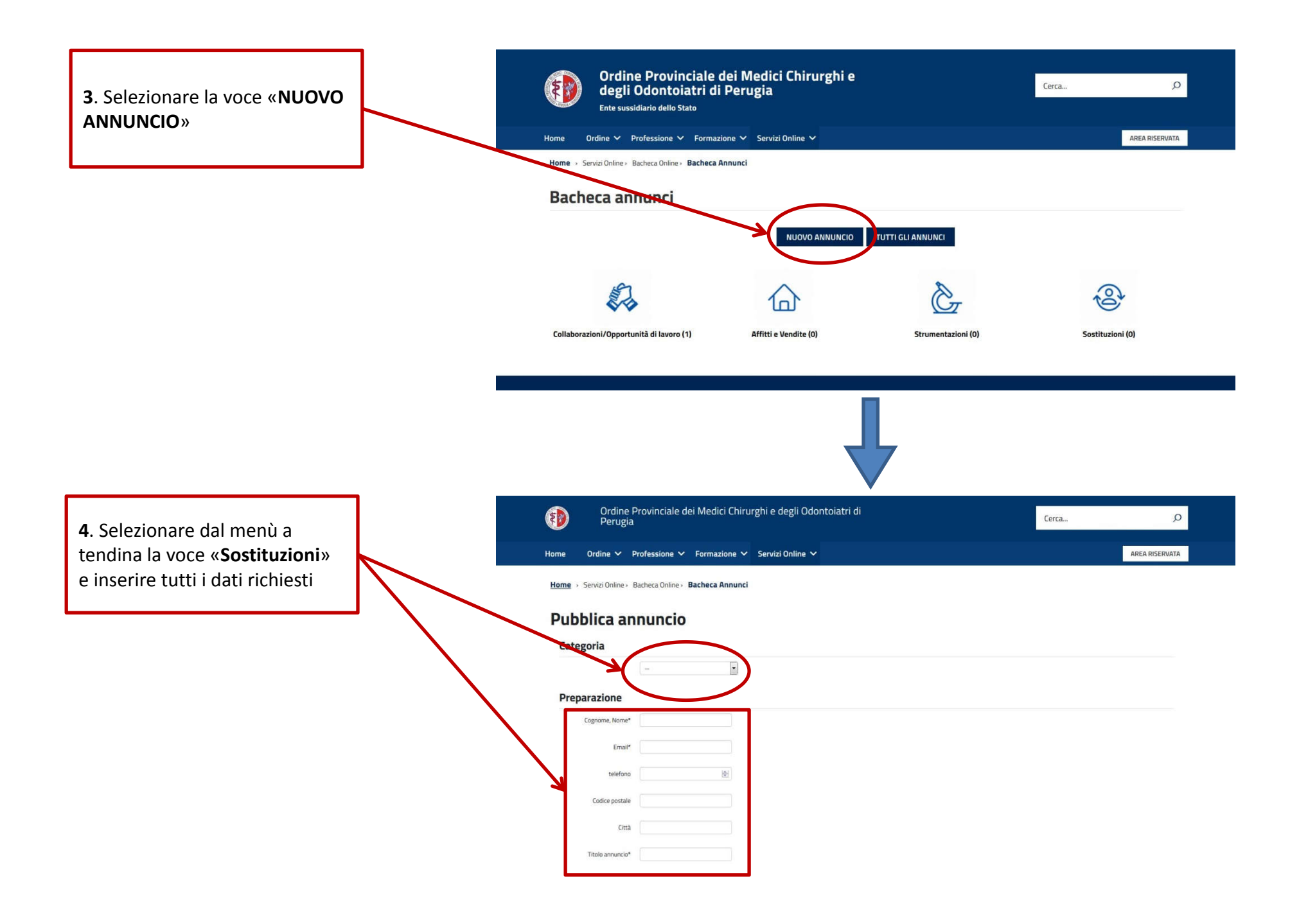

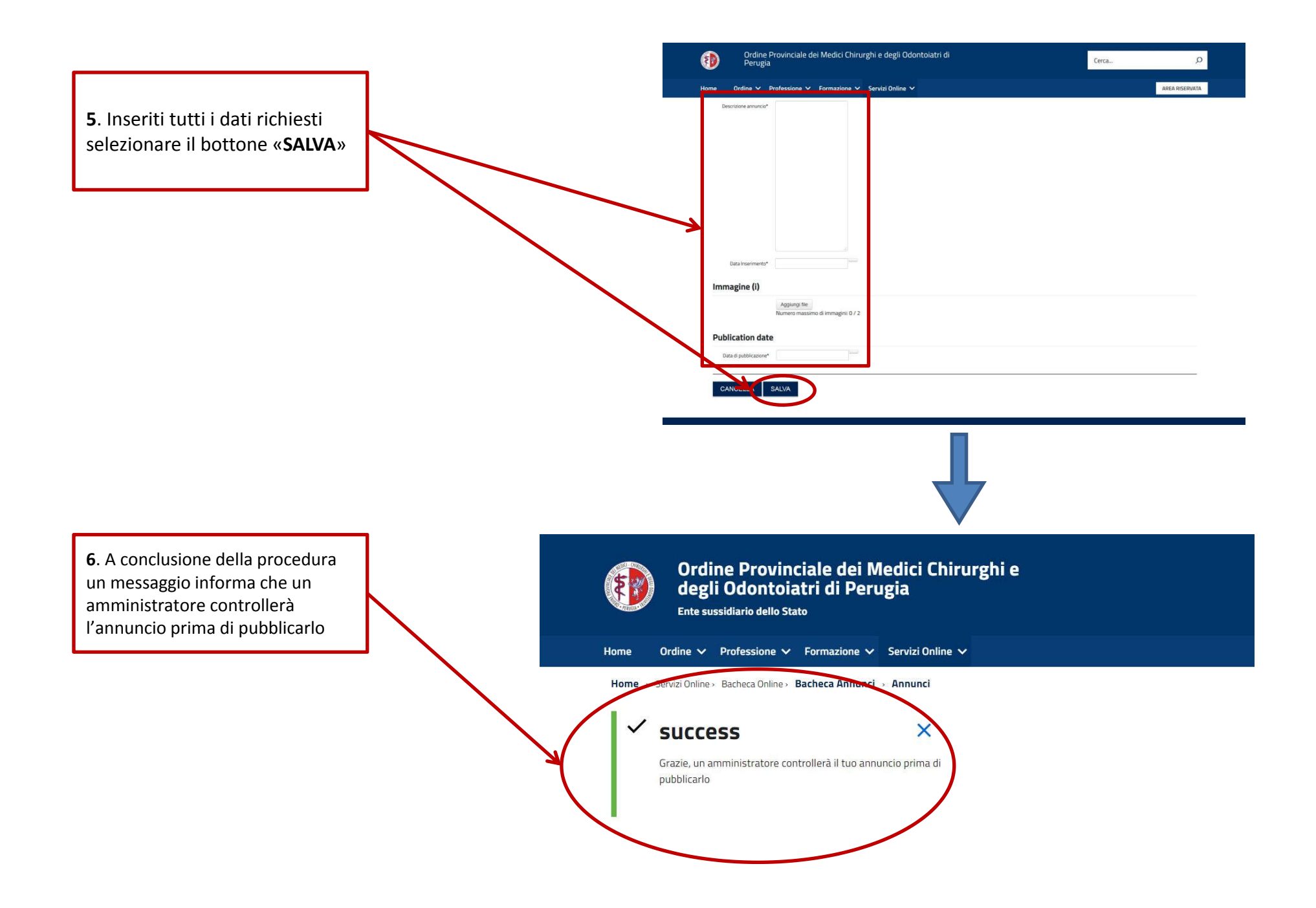